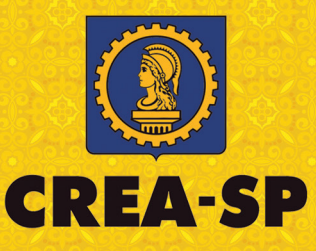

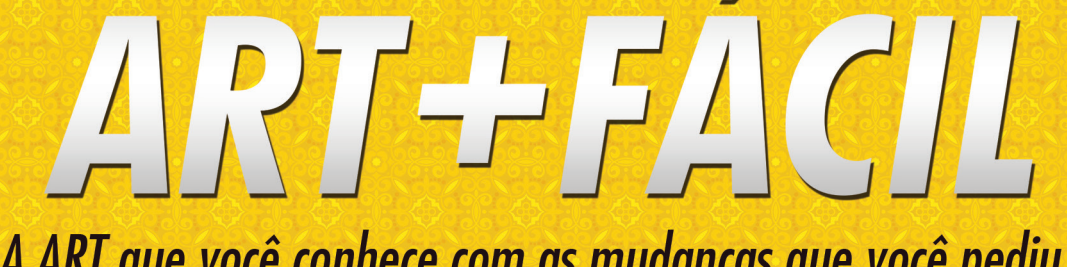

# A ART que você conhece com as mudanças que você pediu

# PASSO A PASSO

OBRA E SERVIÇO | CARGO E FUNÇÃO | MÚLTIPLA | RECEITUÁRIO AGRONÔMICO

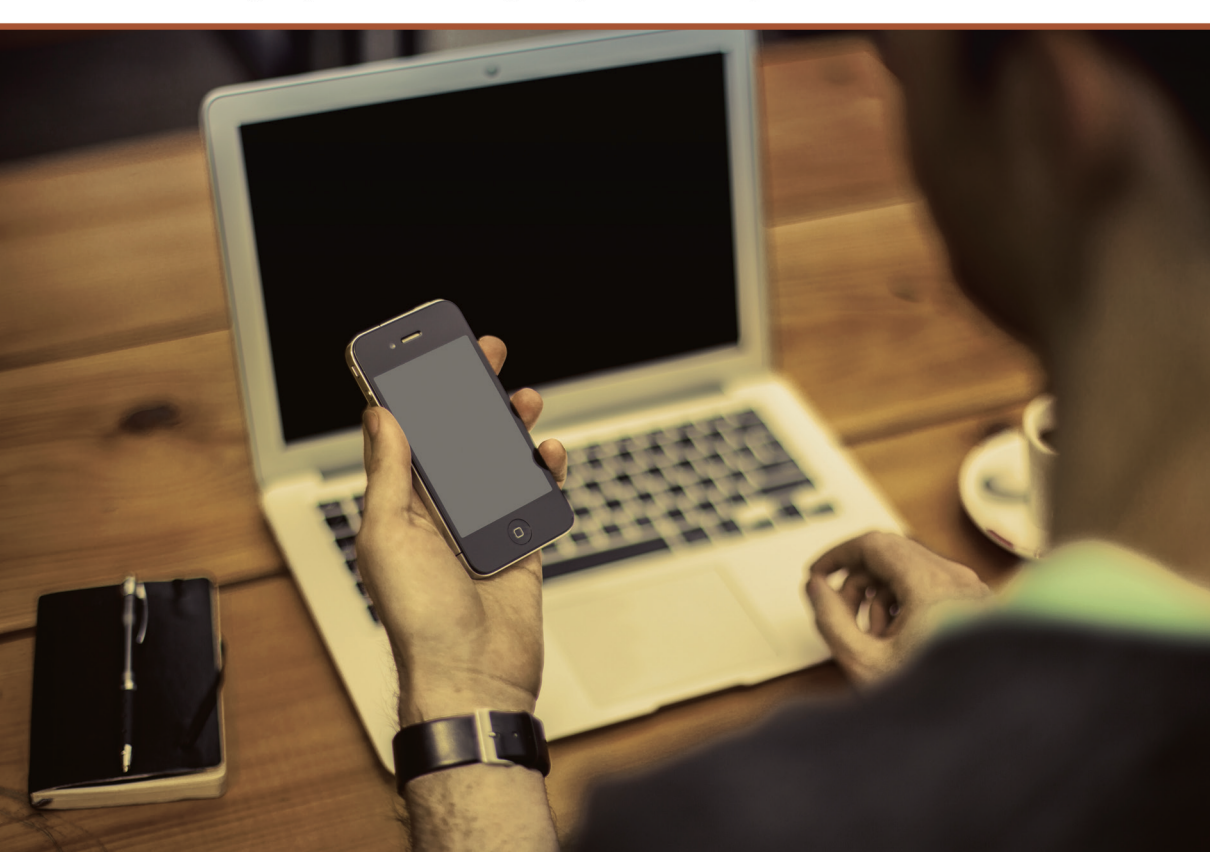

# ÍNDICE

| Obra ou Serviço                      | 4  |
|--------------------------------------|----|
| Desempenho de Cargo e Função         | 13 |
| Múltipla - Obra ou Serviço de Rotina | 20 |
| Múltipla - Receituário Agronômico    | 27 |

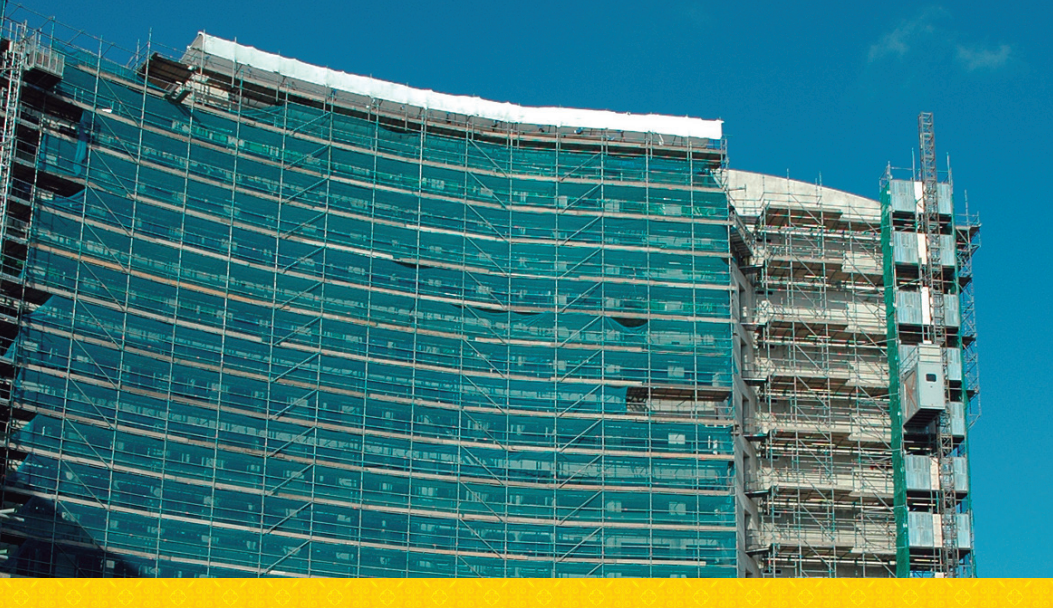

#### MANUAL DE PREENCHIMENTO DA ART

# **OBRA OU SERVIÇO**

Relativa à execução de obras ou prestação de serviços inerentes às profissões abrangidas pelo Sistema Confea/Crea.

Este manual é explicativo campo a campo.

#### **PREENCHER ART**

Nome do Responsável Técnico: será gerado automaticamente.

**Registro do Profissional:** será gerado automaticamente.

**RNP:** será gerado automaticamente.

Títulodo Profissional: será gerado automaticamente.

**Status da ART PREENCHIMENTO (1/5):** estado ou circunstância que a ART ocupa no momento de seu preenchimento, que são cinco etapas.

#### **DADOS INICIAIS**

Forma de Registro da ART: selecionar a forma de registro:

**1. Inicial:** relativa à primeira ou única Anotação de Responsabilidade Técnica do profissional no respectivo contrato.

**2. Complementar:** relativa à Anotação de Responsabilidade Técnica do mesmo profissional que, vinculada à ART inicial, complementa os dados anotados quando:

**2.1.** Complementar – aditivo de prazo: houver alteração contratual ou aditivo contratual, que prorrogue o prazo de execução da obra/serviço;

**2.2.** Complementar – detalhamento de atividades técnicas: houver necessidade de detalhar as atividades técnicas, desde que não impliquem a modificação da caracterização do objeto ou da atividade técnica contratada;

**2.3.** Complementar – obra/serviço vinculada à ART cargo/função: quando a pessoa jurídica a qual o profissional possui vínculo empregatício desenvolver atividades para terceiros, em função de contrato escrito ou verbal para execução de obra ou prestação de serviço e quando desenvolver atividades para si, em função de seu objeto social ou competência legal;

**2.4.** Complementar – aditivo de valor: informa o aditivo contratual com ou sem alteração da faixa de recolhimento da ART.

**3. Substituição:** relativa à anotação de responsabilidade técnica que, vinculada à ART inicial, substitui os dados anotados quando:

**3.1. Substituição** – modificação do objeto do contrato ou atividade técnica contratada: houver a necessidade de corrigir dados que impliquem a modificação da caracterização do objeto ou da atividade técnica contratada ou houver a necessidade de corrigir erro sanável de preenchimento da ART;

**3.2. Substituição retificadora:** será utilizada para casos de retificação de ART, geralmente para fins de Certidão de Acervo Técnico, que não altera o objeto contratual e a atividade técnica, e será isenta de taxa de recolhimento.

**Número da ART vinculada por Forma de Registro:** identifica o número da ART inicial à qual a ART deverá vincular-se em caso de forma de registro, complementar ou substituição.

**Participação Técnica:** identifica a participação técnica de profissionais na execução da obra/serviço.

Selecionar:

**1. Individual:** indica que a atividade, objeto do contrato, é desenvolvida individualmente pelo profissional.

**2. Coautor:** indica que uma atividade técnica caracterizada como intelectual objeto de contrato único é desenvolvida em conjunto por mais de um profissional de mesma competência. Somente o primeiro profissional irá registrar esse tipo de participação técnica, cuja taxa de recolhimento da ART variará conforme o valor do contrato.

**3. Coautoria – vinculada:** somente selecionar este item caso não seja o primeiro profissional a registrar a ART de atividade técnica intelectual, devendo, porém vinculá-la à ART de Coautor, e sua taxa de recolhimento será o valor mínimo.

**4. Corresponsabilidade:** indica que uma atividade caracterizada como executiva, objeto de contrato único, é desenvolvida em conjunto por mais de um profissional de mesma competência. Somente o primeiro profissional irá registrar esse tipo de participação técnica, cuja taxa de recolhimento da ART variará conforme o valor do contrato.

**5. Corresponsabilidade – vinculada**: somente selecionar este item caso não seja o primeiro profissional a registrar a ART de atividade técnica de obra ou serviço, devendo, porém, vinculá-la à ART de Corresponsável, e sua taxa de recolhimento será o valor mínimo.

**6. Equipe:** indica que diversas atividades complementares, objetos de contrato único, são desenvolvidas em conjunto por mais de um profissional com competências diferenciadas. Somente o primeiro profissional irá registrar esse tipo de participação técnica, cuja taxa de recolhimento da ART variará conforme o valor do contrato.

**7. Equipe – vinculada:** somente selecionar este item caso não seja o primeiro profissional a registrar a ART, devendo, porém vinculá-la à primeira ART de Equipe, e sua taxa de recolhimento será o valor mínimo.

Número da ART vinculada por Participação Técnica: identifica o número da ART do contrato à qual a ART de coautoria, corresponsabilidade ou equipe deverá vincular-se.

**Número da ART vinculada por Contrato:** número da ART vinculado à ART principal do empreendimento ou à ART relativa ao contrato inicial no caso de subcontratação.

#### **EMPRESA CONTRATADA**

**Registro da Empresa:** informar o número de registro no Crea-SP da empresa contratada.

CNPJ da Empresa: será gerado automaticamente.

Empresa Contratada: será gerado automaticamente.

Número da ART: será gerado automaticamente.

#### DADOS DO CONTRATO

**Tipo de Contratante:** informa o tipo de contratante da obra ou serviço, de acordo com as seguintes definições:

1. Pessoa Física: pessoa natural.

2. Pessoa Física Estrangeira: pessoa natural estrangeira.

**3. Pessoa Jurídica de Direito Privado:** empresário, sociedade de economia mista, empresa pública, fundação, associação, sociedade, organização religiosa e partido político.

**4. Pessoa Jurídica de Direito Público:** União, Estados, Distrito Federal, municípios, autarquias e demais entidades de caráter público criadas por lei.

**5. Pessoa Jurídica Estrangeira:** empresa tanto de Direito Privado ou Público, porém estrangeira.

**Contratante:** informar o nome completo da pessoa física ou a denominação da pessoa jurídica contratante.

**CPF/CNPJ do Contratante:** informar o número da inscrição do contratante na Receita Federal.

**Endereço do Contratante:** preencher com os dados do endereço do contratante da obra/serviço.

**País:** informar o país do contratante. No caso do contratante residir ou sua sede ser localizada no exterior, não será exigido o CEP, possibilitando o preenchimento dos campos de endereço.

**CEP:** informar o CEP do contratante.

**Tipo de Logradouro:** será gerado automaticamente, após preenchimento do CEP.

Logradouro: será gerado automaticamente, após preenchimento do CEP.

Número: informar o número.

**Complemento:** informar o complemento – Apartamento, Bloco, Conjunto, Sala etc.

Bairro: será gerado automaticamente, após preenchimento do CEP.

Estado: será gerado automaticamente, após preenchimento do CEP.

Cidade: será gerado automaticamente, após preenchimento do CEP.

**Número do Contrato:** informar o número do contrato da obra/serviço ou convênio, quando existir.

**Celebrado em:** informar a data de celebração do contrato/convênio escrito ou verbal.

**Custo da Obra:** somente preencher quando não houver contrato específico, ou quando se tratar de obra própria.

**Valor do Contrato:** informar o valor relativo ao desenvolvimento da atividade técnica (prestação de serviço/execução de obra).

#### DADOS DA OBRA/SERVIÇO

**País:** informar o país da obra/serviço. Caso seja no exterior, informar apenas o endereço completo.

**CEP:** informar o CEP da Obra/Serviço.

**Tipo do Logradouro:** será gerado automaticamente, após preenchimento do CEP.

Logradouro: será gerado automaticamente, após preenchimento do CEP.

Número: informar o número.

**Complemento:** informar o complemento – Apartamento, Bloco, Conjunto, Sala etc.

Bairro: será gerado automaticamente, após preenchimento do CEP.

Estado: será gerado automaticamente, após preenchimento do CEP.

Cidade: será gerado automaticamente, após preenchimento do CEP.

**Coordenadas Geográficas:** que informam a latitude e a longitude do local em que a obra/serviço será realizada.

**Data de Início:** a data do início da atividade técnica não poderá ser anterior à data do registro do profissional no Crea-SP. A data do início da obra/ serviço realizado no exterior não poderá ser anterior à data da colação de grau do profissional no país de origem. A data do início da obra/serviço não poderá ser anterior à data da colação de grau relativa a novo título quando as atividades técnicas estiverem relacionadas às novas competências profissionais. A data do início da obra/serviço não poderá coincidir com o período de interrupção ou suspensão do registro. Será possível informar a data do início da atividade técnica mesmo que esta seja anterior à data do visto do profissional ou da formalização no Crea-SP do vínculo do profissional com a empresa. A conferência pelo sistema entre as datas de início da atividade técnica e do registro profissional ficará condicionada à existência destas informações no cadastro do profissional no Crea-SP.

**Previsão de Término:** a data do término da obra/serviço não poderá ser anterior à data do cadastro da ART no sistema do Crea-SP. A data de conclusão da obra/serviço tem o objetivo de identificar para a sociedade a previsão do término das atividades técnicas descritas na ART, facilitando o acompanhamento pelo contratante e pela fiscalização do Crea-SP. Como constitui uma previsão, esta data não necessariamente será idêntica à da conclusão efetiva da oba/serviço, situação que não invalida os demais dados constantes da ART já registrada. A data prevista para conclusão da obra/serviço não determina o fim da responsabilidade técnica pela obra/serviço executado, que é definida por legislação federal específica.

**Finalidade:** identifica a que fim se destina a obra ou serviço após sua realização.

**Código de Obra Pública:** informar o código constante do cadastro de obras públicas no caso em que a obra ou serviço utilizar recursos públicos. Informar o número de cadastro da obra pública, quando estiver identificado no edital da licitação.

**Proprietário:** informar nome completo ou a razão social do proprietário do empreendimento.

**CPF/CNPJ do Proprietário:** informar o número da inscrição do proprietário na Receita Federal.

#### **ATIVIDADE PROFISSIONAL - ATIVIDADE TÉCNICA**

**Área de Atuação:** pode abranger obras e serviços relacionados a várias especializações profissionais; desse modo as competências de um determinado perfil profissional podem percorrer várias áreas de atuação, razão pela qual o sistema disponibilizará mecanismo de pesquisa por área de atuação.

As áreas de atuação consideradas são:

- Aeronáutica
- Agricultura
- Agrimensura
- Alimentos
- Construção Civil
- Eletricidade
- Geografia
- Geologia
- Mecânica
- Meio Ambiente
- Meteorologia
- Naval
- Química
- Segurança
- Têxtil

**Subárea de Atuação:** cada uma das áreas de atuação é subdividida com base na Classificação Nacional de Atividades Econômicas – CNAE do IBGE, abarcando as seções que se relacionam com as áreas de atuação das profissões abrangidas pelo Sistema Confea/Crea.

**Nível de Atuação:** identifica o nível de responsabilidade técnica sobre a atividade a ser desenvolvida pelo próprio profissional, individualmente ou por outros profissionais vinculados ao contrato.

**Atividade:** identifica a atividade a ser desenvolvida pelo profissional para a execução da obra ou prestação do serviço.

**Obra/Serviço:** identifica a obra ou o serviço objeto do contrato. Caso não seja encontrada a obra/serviço que se deseje registrar, o profissional deverá informar ao Crea-SP, por meio dos seus diversos canais de atendimento, solicitando a inclusão do item não encontrado, com a devida justificativa técnica.

**Complemento:** identifica o complemento da obra ou serviço que será realizado pelo profissional com o objetivo de detalhar sua especificidade, se houver.

**Unidade:** informa a unidade de medida da parcela da obra ou serviço a ser executada pelo profissional.

**Quantificação:** informa a medida da parcela da obra ou serviço a ser executada pelo profissional.

#### **OBSERVAÇÕES**

**Campo Observação:** informa resumidamente características ou detalhes da obra ou serviço, ou apresenta esclarecimentos sobre o contrato.

#### **ENTIDADE DE CLASSE**

Identifica a entidade de classe que, conveniada no Crea-SP, está apta para a execução de ações voltadas à verificação do exercício e das atividades profissionais ou ao aperfeiçoamento técnico e cultural dos profissionais diplomados nas profissões abrangidas pelo Sistema Confea/Crea.

Caso não deseje escolher qualquer das entidades de classe relacionadas, informar o item "nenhuma" (0-NÃO DESTINADA).

#### DECLARAÇÕES

A presente ART visa resolver conflitos ou litígios originados do contrato por meio de arbitragem conforme lei número 9307/96? Informar "sim" ou "não", conforme o caso.

Declara a aplicabilidade das regras de acessibilidade previstas nas normas técnicas da ABNT, na legislação específica e no Decreto número 5.296, de 2 de dezembro de 2004, às atividades profissionais acima relacionadas? Informar "sim" ou "não", conforme o caso.

**Ação Institucional:** campo que só aparecerá na ART para aquele profissional participante de ação institucional, podendo informar o cadastro ou convênio firmado com o Crea-SP, que possibilita condições de excepcionalidade para registro da ART e serviços a ela relacionados.

# INFORMAÇÕES ADICIONAIS PARA CONHECIMENTO DO PROFISSIONAL

#### **VALOR DA ART**

O valor calculado para registro da ART será gerado automaticamente após preenchimento do valor do contrato ou pela participação técnica, conforme o caso, de acordo com a legislação vigente.

Apresentará a informação "isento conforme Resolução específica" (R\$0,00), nos seguintes casos:

**1. ART de substituição retificadora -** que corrige erro de preenchimento de ART anteriormente registrada no Crea-SP, caso não modifique a caracterização do objeto ou da atividade técnica contratada.

**2. ART Complementar-aditivo de prazo -** que informa somente aditivo de prazo de execução ou de vigência do contrato.

#### INFORMAÇÕES DE REGISTRO DA ART

**ART preenchida:** é aquela cujo formulário eletrônico foi preenchido na área do profissional ou da empresa contratada, mas aguarda cadastro no sistema do Crea-SP. Constitui apenas rascunho eletrônico do formulário.

**ART cadastrada:** é aquela cujo formulário eletrônico foi preenchido e enviado para o sistema do Crea-SP, mas aguarda pagamento do valor correspondente. Constitui apenas conjunto de informações sem valor jurídico.

**ART registrada:** é aquela cujo formulário eletrônico preenchido foi enviado para o sistema do Crea-SP e cujo valor já foi quitado e identificado. Constitui conjunto de informações juridicamente válido e que passa a ser legalmente identificada como Anotação da Responsabilidade Técnica.

**ART impressa:** é o formulário impresso contendo os dados eletronicamente preenchidos, o número da ART e a identificação da quitação do valor correspondente. A impressão da ART antes da efetivação de seu registro somente ocorrerá em modo rascunho.

#### **DADOS DO REGISTRO**

Serão fornecidos pelo sistema após o pagamento.

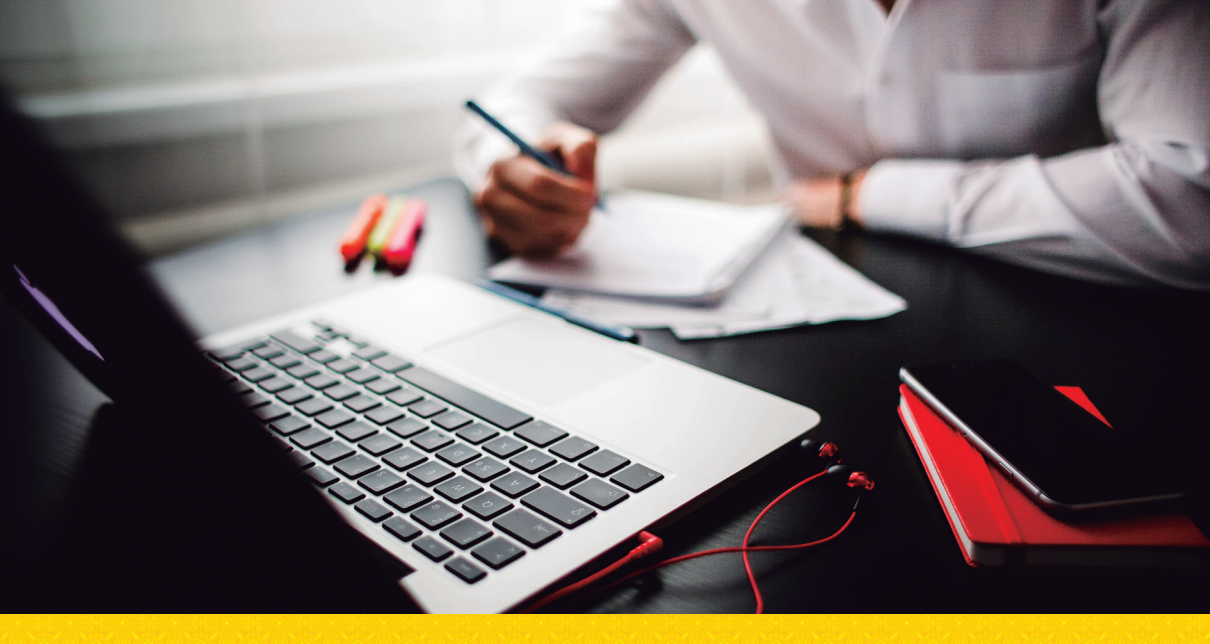

#### MANUAL DE PREENCHIMENTO DA ART

# **DESEMPENHO DE CARGO E FUNÇÃO**

O vínculo para desempenho de cargo ou função técnica, tanto com pessoa jurídica de direito público quanto de direito privado, obriga à Anotação de Responsabilidade Técnica no Crea-SP.

Esse manual é explicativo campo a campo.

#### PREENCHER ART DE CARGO/FUNÇÃO

Nome do Responsável Técnico: será gerado automaticamente.

**Registro do Profissional:** será gerado automaticamente.

RNP: Será gerado automaticamente.

Título do Profissional: será gerado automaticamente.

**Status da ART PREENCHIMENTO (1/5):** estado ou circunstância que a ART ocupa no momento de seu preenchimento, que são cinco etapas.

#### **DADOS INICIAIS**

Forma de Registro da ART: selecionar a forma de registro:

**1. Inicial:** relativa à primeira ou única Anotação de Responsabilidade Técnica do profissional no respectivo cargo ou função.

**2. Retificadora isenta:** será utilizada para casos de retificação de ART, geralmente para fins de Certidão de Acervo Técnico, que não altera o cargo ou função, e será isenta de taxa de recolhimento.

Número da ART vinculada por Forma de Registro: identifica o número da ART inicial à qual a ART deverá vincular-se em caso de forma de registro, retificadora isenta.

**Participação Técnica:** identifica a participação técnica de profissionais no desempenho de cargo ou função, sendo sempre participação individual.

Número da ART vinculada por Participação Técnica: não se aplica.

Número da ART vinculada por Contrato: não se aplica.

Número da ART: será gerado automaticamente.

#### DADOS DO CONTRATANTE

**Registro da Contratante:** informar o número do registro da pessoa jurídica no Crea-SP. Item obrigatório somente no caso de a pessoa jurídica possuir registro no Crea-SP.

**Tipo de Contratante:** informa o tipo de contratante do profissional, de acordo com as seguintes definições:

**1. Pessoa Jurídica de Direito Privado:** empresário, sociedade de economia mista, empresa pública, fundação, associação, sociedade, organização religiosa e partido político.

**2. Pessoa Jurídica de Direito Público:** União, Estados, Distrito Federal, municípios, autarquias e demais entidades de caráter público criadas por lei.

**3. Pessoa Jurídica Estrangeira:** empresa tanto de Direito Privado ou Público, porém estrangeiras.

Contratante: informar a denominação da pessoa jurídica com a qual o

profissional mantém vínculo contratual para o desempenho de cargo ou função técnica.

**CNPJ:** Informar o número da inscrição da contratante na Receita Federal.

#### **ENDEREÇO CONTRATANTE**

**CEP:** informar o CEP da contratante.

Tipo de Logradouro: será gerado automaticamente.

Logradouro: será gerado automaticamente.

Número: informar o número da contratante.

**Complemento:** informar o complemento da contratante, se houver.

Bairro: será gerado automaticamente.

Estado: será gerado automaticamente.

Cidade: será gerado automaticamente.

#### **VÍNCULO CONTRATUAL**

**Unidade Administrativa:** informar a unidade administrativa da contratante na qual atua ou está lotado:

**a)** no caso de administração descentralizada: filial, escritório, sucursal e outros.

**b)** no caso de administração centralizada: seção técnica.

**Tipo de Vínculo Contratual:** identifica o vínculo contratual entre a contratante e o profissional, conforme a definição abaixo:

**1. Diretor:** pessoa que dirige uma organização; profissional responsável por um campo profissional.

**2. Militar:** membro que faz parte de uma organização autorizada a usar a força, na defesa do seu país.

**3. Prestador de serviços:** profissional cujo vínculo com pessoa jurídica é formalizado por contrato de prestação de serviço.

**4. Servidor público:** profissional cujo vínculo com pessoa jurídica de direito público é regido pelo RJU (regime estatutário).

**5. Empregado:** profissional cujo vínculo com pessoa jurídica de direito privado é regido pela CLT (regime celetista).

**6. Empregado público:** profissional cujo vínculo com pessoa jurídica de direito público é regido pela CLT (regime celetista).

**7. Sócio:** profissional cujo vínculo com pessoa jurídica de direito privado é formalizado pelo respectivo contrato social.

**Designação do Cargo/Função:** identifica a designação de cargo ou função técnica de acordo com o vínculo contratual.

**Data de Início:** informar a data da formalização do vínculo contratual para o Desempenho de Cargo ou Função Técnica.

**Previsão de Término:** informar a data prevista para término do vínculo contratual para o desempenho de cargo ou função técnica. Item obrigatório somente no caso de contrato por tempo determinado.

#### ENDEREÇO

**Utilizar o mesmo endereço da contratante:** informar o endereço completo da unidade administrativa da contratante na qual atua. Informação obrigatória caso seja preenchido o campo "Unidade Administrativa". Prever a repetição automática do endereço do contratante. Clicar "sim" ou "não" quando for o caso.

**CEP:** informar o CEP do contratante.

**Tipo de Logradouro:** será gerado automaticamente, após preenchimento do CEP.

Número: informar o número.

**Complemento:** informar o complemento – Apartamento, Bloco, Conjunto, Sala etc.

Bairro: será gerado automaticamente, após preenchimento do CEP.

Estado: será gerado automaticamente, após preenchimento do CEP.

Cidade: será gerado automaticamente, após preenchimento do CEP.

#### **ATIVIDADE PROFISSIONAL**

**Atividade Profissional:** caracteriza a atividade realizada pelo profissional de acordo com o vínculo contratual:

**1. Cargo técnico:** é a ocupação instituída na estrutura organizacional da pessoa jurídica, com denominação própria, atribuições e responsabilidades específicas e remuneração correspondente, para ser provida e exercida por um titular com formação profissional.

**2. Função técnica:** é a atribuição ou o conjunto de atribuições que a pessoa jurídica confere, individualmente, a determinado profissional para a execução de atividades para cujo desenvolvimento seja necessário conhecimento técnico. A diferença entre cargo e função é que o cargo é a posição que uma pessoa ocupa dentro de uma estrutura organizacional e função é o conjunto de tarefas e responsabilidades que podem corresponder ou não a um cargo.

Não há cargo sem função, muito embora haja função sem cargo. O profissional poderá registrar na mesma ART simultaneamente as atividades técnicas de desempenho de cargo e de função técnica, de acordo com seu vínculo.

Unidade: informam a unidade de medida da carga horária.

**Quantidade:** informar a carga horária a ser cumprida pelo profissional de acordo com o vínculo contratual.

#### **OBSERVAÇÕES**

Informa resumidamente característica ou detalhe do cargo ou função, ou apresenta esclarecimento sobre o contrato.

#### **ENTIDADE DE CLASSE**

Identifica a entidade de classe que, conveniada no Crea-SP, está apta para a execução de ações voltadas à verificação do exercício e das atividades profissionais ou ao aperfeiçoamento técnico e cultural dos profissionais diplomados nas profissões abrangidas pelo Sistema Confea/Crea.

Caso não deseje escolher qualquer das entidades de classe relacionadas, informar o item "nenhuma". (0-NÃO DESTINADA).

#### DECLARAÇÕES

A presente ART visa resolver conflitos ou litígios originados do contrato por meio de arbitragem conforme lei número 9307/96?

Informar "sim" ou "não" conforme o caso.

Declara a aplicabilidade das regras de acessibilidade previstas nas normas técnicas da ABNT, na legislação específica e no Decreto número 5.296, de 2 de dezembro de 2004, às atividades profissionais acima relacionadas?

Informar "sim" ou "não" conforme o caso.

# INFORMAÇÕES ADICIONAIS PARA CONHECIMENTO DO PROFISSIONAL

#### **VALOR DA ART**

O valor calculado para registro da ART de cargo ou função será gerado automaticamente, de acordo com a legislação vigente, e corresponderá ao da faixa 1 da Tabela A – Obra ou Serviço.

Apresentará a informação "isento conforme Resolução específica" (R\$0,00), no seguinte caso:

**1. ART retificadora isenta -** que corrige erro de preenchimento de ART anteriormente registrada no Crea-SP, caso não modifique a caracterização do cargo ou função técnica.

#### INFORMAÇÕES DE REGISTRO DA ART

**ART preenchida:** é aquela cujo formulário eletrônico foi preenchido na área do profissional ou da empresa contratada, mas aguarda cadastro no sistema do Crea-SP. Constitui apenas rascunho eletrônico do formulário.

**ART cadastrada:** é aquela cujo formulário eletrônico foi preenchido e enviado para o sistema do Crea-SP, mas aguarda pagamento do valor correspondente. Constitui apenas conjunto de informações sem valor jurídico.

**ART registrada:** é aquela cujo formulário eletrônico preenchido foi enviado para o sistema do Crea-SP e cujo valor já foi quitado e identificado. Constitui conjunto de informações juridicamente válido e que passa a ser legalmente identificada como Anotação da Responsabilidade Técnica.

**ART impressa:** é o formulário impresso contendo os dados eletronicamente preenchidos, o número da ART e a identificação da quitação do valor correspondente. A impressão da ART antes da efetivação de seu registro somente ocorrerá em modo rascunho.

#### **DADOS DO REGISTRO**

Será fornecido pelo sistema após o pagamento.

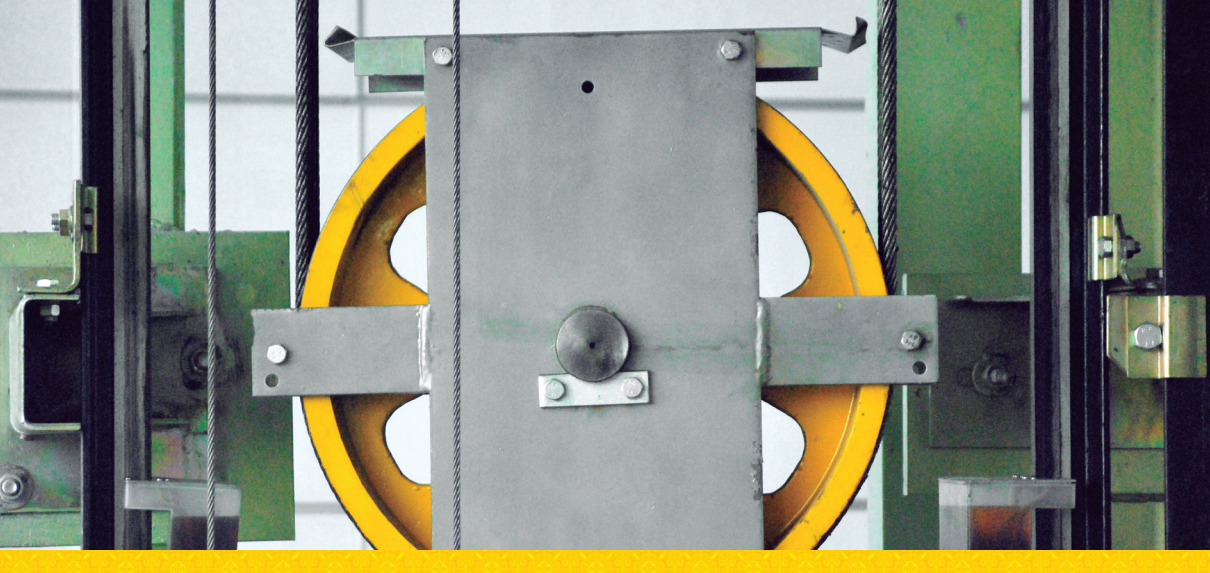

#### MANUAL DE PREENCHIMENTO DA ART

# **MÚLTIPLA** OBRA OU SERVIÇO DE ROTINA

É facultado ao profissional que execute obras ou preste serviços de rotina, anotar a responsabilidade técnica pelas atividades desenvolvidas por meio da ART Múltipla. Relativa à execução de obras ou prestação de serviços de rotina inerentes às profissões abrangidas pelo Sistema Confea/Crea.

Poderá ser objeto de ART Múltipla contrato cuja prestação do serviço seja caracterizada como periódica.

Este manual é explicativo campo a campo.

### **PREENCHER ART MÚLTIPLA**

Nome do Responsável Técnico: será gerado automaticamente.

**Registro do Profissional:** será gerado automaticamente.

**RNP:** será gerado automaticamente.

**Título do Profissional:** será gerado automaticamente.

**Status da ART PREENCHIMENTO (1/4):** estado ou circunstância em que a ART ocupa no momento de seu preenchimento, que são 4 etapas.

#### **DADOS INICIAIS**

Forma de Registro da ART: selecionar a forma de registro:

**1. Inicial:** relativa à primeira ou única anotação de responsabilidade técnica do profissional no respectivo contrato.

Número da ART vinculada por Forma de Registro: não se aplica.

**Participação Técnica:** identifica a participação técnica do profissional na execução da obra/serviço.

Selecionar:

**1. Individual:** indica que a atividade, objeto do contrato, é desenvolvida individualmente pelo profissional.

Número da ART vinculada por Participação Técnica: não se aplica.

Número da ART vinculada por Contrato: não se aplica.

#### **EMPRESA CONTRATADA**

**Registro da Empresa: i**nformar o número de registro no Crea-SP da empresa contratada.

CNPJ da Empresa: será gerado automaticamente.

Empresa Contratada: será gerado automaticamente.

**Mês/Ano de Referência:** informar o mês e o ano de referência objeto dos serviços de rotina.

#### CONTRATO

**Quantidade de Contratos:** informar a quantidade de contratos, observado o valor mínimo conforme legislação vigente, até o limite de 300 contratos.

Número da ART: será gerado automaticamente.

#### CONTRATOS

**Observamos a funcionalidade - botão disponível de Importar Contratos:** Importação de Relação de Contratos, que deverá seguir as instruções que aparece:

Instruções para criação do arquivo de Relação:

**1.** O arquivo a ser importado deverá estar no formato txt, onde cada linha configurará um item de contrato da relação;

**2.** Os campos deverão ser separados pelo delimitador "#" (sustenido), o qual também deverá aparecer no início e no final de cada linha;

**3.** Na primeira linha do arquivo deverá constar um cabeçalho com a descrição de cada campo, conforme layout proposto, que aparece no sistema.

#### Dados do Contrato

**Número de Ordem:** será gerado automaticamente, conforme inclusão de dados de cada contrato, de acordo com a quantidade informada, até o limite de 300 contratos.

**Contratante:** informa o nome completo da pessoa física ou a denominação da pessoa jurídica contratante. Esta informação será disponibilizada na relação de contratos anexa. Esta informação constará da ART individualizada por contrato, no caso de sua impressão. A ART possibilitará a repetição automática do nome da pessoa jurídica contratada quando a atividade profissional for realizada para a própria empresa.

**CPF/CNPJ do Contratante:** informa o número da inscrição do contratante na Receita Federal. Esta informação será disponibilizada na relação de contratos anexa. Esta informação constará da ART individualizada por contrato, no caso de sua impressão. A ART possibilitará a repetição automática do CNPJ/CPF da pessoa jurídica contratada, quando a atividade profissional for realizada para a própria empresa.

Telefone para Contato: informar o número do telefone para contato.

#### Endereço do Contratante

**CEP:** informar o CEP onde será executada a obra ou prestado o serviço.

Tipo do Logradouro: será gerado automaticamente.

Logradouro: será gerado automaticamente.

**Número:** informar o número onde será executada a obra ou prestado o serviço.

**Complemento:** informar o complemento, se houver, onde será executada a obra ou prestado o serviço.

Bairro: será gerado automaticamente.

Cidade: será gerado automaticamente.

Estado: será gerado automaticamente.

**Data de Início:** data do início da atividade técnica relativa à obra ou serviço contratado.

**Previsão de Término:** data prevista de término da atividade técnica relativa à obra ou serviço contratado.

**Valor do Contrato:** informar o valor relativo ao desenvolvimento da atividade técnica.

**Unidade:** informa a unidade de medida da parcela da obra ou serviço a ser executada pelo profissional.

**Quantidade:** informa a medida da parcela da obra ou serviço a ser executada pelo profissional.

**Documento:** informar o tipo de documento público ao qual a atividade técnica se relaciona. (Contrato, Nota Fiscal, Ordem de Serviço, Processo, Receituário, Renavan).

Número do Documento: informar o número do documento, se houver.

**Informações Complementares:** informa resumidamente característica ou detalhe da obra ou serviço, ou apresenta esclarecimento sobre os contratos. Este campo não tem como objetivo descrever detalhadamente o contrato, bem como a obra/serviço, que deverá constar do atestado emitido pelo contratante.

Quando preenchido, este campo poderá ser submetido à análise do Crea-SP. Este campo ficará minimizado no sistema do Crea-SP.

Valor Individual da ART: será gerado automaticamente.

#### Contratos

**Quantidade Cadastrada:** informa a quantidade de contratos que vai sendo cadastrada pelo profissional. Aparece aviso de quantos contratos ainda possui para relacionar na ART.

#### **ATIVIDADE PROFISSIONAL - ATIVIDADE TÉCNICA**

**Área de Atuação:** pode abranger obras e serviços relacionados a várias especializações profissionais, deste modo as competências de um determinado perfil profissional podem percorrer várias áreas de atuação, razão pela qual o sistema disponibilizará mecanismo de pesquisa por área de atuação.

As áreas de atuação consideradas são:

- Aeronáutica
- Agricultura
- Agrimensura
- Alimentos
- Construção Civil
- Eletricidade
- Geografia
- Geologia
- Mecânica
- Meio Ambiente
- Meteorologia
- Naval
- Química
- Segurança
- Têxtil

**Subárea de Atuação:** cada uma das áreas de atuação é subdividida com base na Classificação Nacional de Atividades Econômicas – CNAE do IBGE, abarcando as seções que se relacionam com as áreas de atuação das profissões abrangidas pelo Sistema Confea/Crea.

**Nível de Atuação:** identifica o nível de responsabilidade técnica sobre a atividade a ser desenvolvida pelo próprio profissional, individualmente ou por outros profissionais vinculados ao contrato.

**Atividade:** identifica a atividade a ser desenvolvida pelo profissional para a execução da obra ou prestação do serviço.

**Obra/Serviço:** identifica a obra ou o serviço objeto do contrato. Caso não seja encontrada a obra/serviço que se deseje registrar, o profissional deverá

informar ao Crea-SP, através dos seus diversos canais de atendimento, solicitando a inclusão do item não encontrado, com a devida justificativa técnica.

**Complemento:** identifica o complemento da obra ou serviço que será realizado pelo profissional com o objetivo de detalhar sua especificidade, se houver.

**Quantidade Cadastrada - referente à Atividade Profissional:** informa a quantidade de atividade técnica que vai sendo cadastrada pelo profissional. Não possui limite para cadastrar.

#### **OBSERVAÇÕES**

**Campo Observação:** informa resumidamente características ou detalhes da obra ou serviço, ou apresenta esclarecimentos sobre o contrato.

#### **ENTIDADE DE CLASSE**

Identifica a entidade de classe que, conveniada no Crea-SP, está apta para a execução de ações voltadas à verificação do exercício e das atividades profissionais ou ao aperfeiçoamento técnico e cultural dos profissionais diplomados nas profissões abrangidas pelo Sistema Confea/Crea.

Caso não deseje escolher qualquer das entidades de classe relacionadas, informar o item "nenhuma" (0-NÃO DESTINADA).

#### DECLARAÇÕES

A presente ART visa resolver conflitos ou litígios originados do contrato por meio de arbitragem conforme lei número 9307/96?

Informar "sim" ou "não", conforme o caso.

Declara a aplicabilidade das regras de acessibilidade previstas nas normas técnicas da ABNT, na legislação específica e no Decreto número 5.296, de 2 de dezembro de 2004, às atividades profissionais acima relacionadas?

Informar "sim" ou "não", conforme o caso.

# INFORMAÇÕES ADICIONAIS PARA CONHECIMENTO DO PROFISSIONAL

#### **VALOR DA ART**

O valor da ART Múltipla será gerado automaticamente, e corresponderá ao somatório dos valores individuais da ART relativa a cada contrato de obra ou serviço de rotina, de acordo com a legislação vigente.

#### INFORMAÇÕES DE REGISTRO DA ART

**ART preenchida:** é aquela cujo formulário eletrônico foi preenchido na área do profissional ou da empresa contratada, mas aguarda cadastro no sistema do Crea-SP. Constitui apenas rascunho eletrônico do formulário.

**ART cadastrada:** é aquela cujo formulário eletrônico foi preenchido e enviado para o sistema do Crea-SP, mas aguarda pagamento do valor correspondente. Constitui apenas conjunto de informações sem valor jurídico.

**ART registrada:** é aquela cujo formulário eletrônico preenchido foi enviado para o sistema do Crea-SP e cujo valor já foi quitado e identificado. Constitui conjunto de informações juridicamente válido e que passa a ser legalmente identificada como Anotação da Responsabilidade Técnica.

**ART impressa:** é o formulário impresso contendo os dados eletronicamente preenchidos, o número da ART e a identificação da quitação do valor correspondente. A impressão da ART antes da efetivação de seu registro somente ocorrerá em modo rascunho.

#### **DADOS DO REGISTRO**

Serão fornecidos pelo sistema após o pagamento.

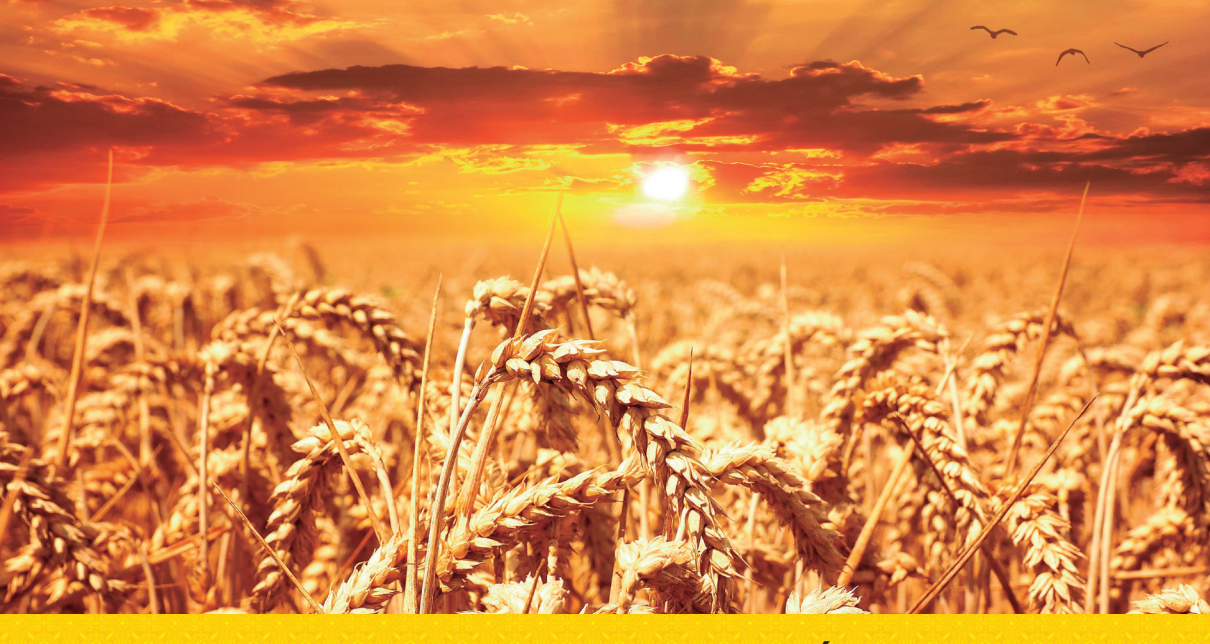

#### MANUAL DE PREENCHIMENTO DA ART MÚLTIPLA

# **RECEITUÁRIO AGRONÔMICO**

A ART Múltipla de Receituário Agronômico especifica vários contratos referentes à execução de prestação de serviços de rotina em determinado período. Citamos como exemplo: Especificação de Agrotóxico, que requer indicação da cultura e do princípio ativo.

Esse manual é explicativo campo a campo.

## PREENCHER ART DE RECEITUÁRIO AGRONÔMICO

**Nome do Responsável Técnico:** será gerado automaticamente.

**Registro do Profissional:** será gerado automaticamente.

**RNP:** será gerado automaticamente.

Título do Profissional: será gerado automaticamente.

**Status da ART PREENCHIMENTO (1/4):** estado ou circunstância em que a ART ocupa no momento de seu preenchimento, que são 4 etapas.

#### DADOS INICIAIS

Forma de Registro da ART: selecionar a forma de registro:

**1. Inicial:** relativa à primeira ou única anotação de responsabilidade técnica do profissional no respectivo contrato.

Número da ART vinculada por Forma de Registro: não se aplica.

**Participação Técnica:** identifica a participação técnica do profissional na execução da obra/serviço.

Selecionar:

**1. Individual:** indica que a atividade, objeto do contrato, é desenvolvida individualmente pelo profissional.

Número da ART vinculada por Participação Técnica: não se aplica.

#### **EMPRESA CONTRATADA**

**Registro da Empresa:** informar o número de registro no Crea-SP da empresa contratada.

**CNPJ da Empresa:** será gerado automaticamente.

Empresa Contratada: será gerado automaticamente.

Mês/Ano de Referência: informar o mês e o ano de referência objeto dos serviços de rotina.

#### **CONTRATOS DE RECEITA AGRONÔMICA**

**Quantidade de Contratos:** informar a quantidade de contratos, observado o valor mínimo conforme legislação vigente, até o limite de 300 contratos.

Número da ART: será gerado automaticamente.

#### **ATIVIDADE PROFISSIONAL - ATIVIDADE TÉCNICA**

#### Área de Atuação: informar Agricultura

**Subárea de Atuação:** cada uma das áreas de atuação é subdividida com base na Classificação Nacional de Atividades Econômicas – CNAE do IBGE, abarcando as seções que se relacionam com as áreas de atuação das profissões abrangidas pelo Sistema Confea/Crea. No caso específico, informar Nutrição Vegetal e Fitossanidade.

**Nível de Atuação:** identifica o nível de responsabilidade técnica sobre a atividade a ser desenvolvida pelo próprio profissional, individualmente ou por outros profissionais vinculados ao contrato. No caso específico, informar Assistência ou Orientação ou Supervisão.

**Atividade:** identifica a atividade a ser desenvolvida pelo profissional para a execução da obra ou prestação do serviço. No caso específico, informar Especificação.

**Obra/Serviço:** identifica a obra ou o serviço objeto do contrato. Caso não seja encontrada a obra/serviço que se deseje registrar, o profissional deverá informar ao Crea-SP, através dos seus diversos canais de atendimento, solicitando a inclusão do item não encontrado, com a devida justificativa técnica. No caso específico, informar Receita – Defensivos Agrícolas.

**Complemento:** identifica o complemento da obra ou serviço que será realizado pelo profissional com o objetivo de detalhar sua especificidade, se houver. No caso específico, informar Agrotóxico.

**Quantidade Cadastrada - referente à Atividade Profissional:** informa a quantidade de atividade técnica que vai sendo cadastrada pelo profissional. Não possui limite para cadastrar.

#### **OBSERVAÇÕES**

**Campo Observação:** informa resumidamente características ou detalhes da obra ou serviço, ou apresenta esclarecimentos sobre o contrato.

#### **ENTIDADE DE CLASSE**

Identifica a entidade de classe que, conveniada no Crea-SP, está apta para a execução de ações voltadas à verificação do exercício e das atividades profissionais ou ao aperfeiçoamento técnico e cultural dos profissionais diplomados nas profissões abrangidas pelo Sistema Confea/Crea. Caso não deseje escolher qualquer das entidades de classe relacionadas, informar o item "nenhuma" (0-NÃO DESTINADA).

#### DECLARAÇÕES

A presente ART visa resolver conflitos ou litígios originados do contrato por meio de arbitragem conforme lei número 9307/96?

Informar "sim" ou "não", conforme o caso.

Declara a aplicabilidade das regras de acessibilidade previstas nas normas técnicas da ABNT, na legislação específica e no Decreto número 5.296, de 2 de dezembro de 2004, às atividades profissionais acima relacionadas?

Informar "sim" ou "não", conforme o caso.

#### CONTRATOS

Observamos a funcionalidade - botão disponível de Importar Contratos: Importação de Relação de Contratos, que deverá seguir as instruções que aparece:

Instruções para criação do arquivo de Relação:

**1.** O arquivo a ser importado deverá estar no formato txt, onde cada linha configurará um item de contrato da relação;

**2.** Os campos deverão ser separados pelo delimitador "#" (sustenido), o qual também deverá aparecer no início e no final de cada linha;

**3.** Na primeira linha do arquivo deverá constar um cabeçalho com a descrição de cada campo, conforme layout proposto, que aparece no sistema.

#### **Dados do Contrato**

**Número de Ordem:** Será gerado automaticamente, conforme inclusão de dados de cada contrato, de acordo com a quantidade informada, até o limite de 300 contratos.

**Contratante:** Informa o nome completo da pessoa física ou a denominação da pessoa jurídica contratante. Esta informação será disponibilizada na relação de contratos anexa. Esta informação constará da ART individualizada por contrato, no caso de sua impressão. A ART possibilitará a repetição automática do nome da pessoa jurídica contratada quando a atividade profissional for realizada para a própria empresa. **CPF/CNPJ do Contratante:** informa o número da inscrição do contratante na Receita Federal. Esta informação será disponibilizada na relação de contratos anexa. Esta informação constará da ART individualizada por contrato, no caso de sua impressão. A ART possibilitará a repetição automática do CNPJ/CPF da pessoa jurídica contratada, quando a atividade profissional for realizada para a própria empresa.

Telefone para Contato: informar o número do telefone para contato.

#### Endereço do Contratante

**CEP:** informar o CEP onde será executada a obra ou prestado o serviço.

Tipo do Logradouro: será gerado automaticamente.

Logradouro: será gerado automaticamente.

**Número:** informar o número onde será executada a obra ou prestado o serviço.

**Complemento:** informar o complemento, se houver, onde será executada a obra ou prestado o serviço.

Bairro: será gerado automaticamente.

Cidade: será gerado automaticamente.

Estado: será gerado automaticamente.

**Data de Início:** data do início da atividade técnica relativa à obra ou serviço contratado.

**Previsão de Término:** data prevista de término da atividade técnica relativa à obra ou serviço contratado.

**Valor do Contrato:** informar o valor relativo ao desenvolvimento da atividade técnica.

**Informações Complementares:** informa resumidamente característica ou detalhe da obra ou serviço, ou apresenta esclarecimento sobre os contratos. Este campo não tem como objetivo descrever detalhadamente o contrato, bem como a obra/serviço, que deverá constar do atestado emitido pelo contratante.

Quando preenchido, este campo poderá ser submetido à análise do Crea-SP. Este campo ficará minimizado no sistema do Crea-SP.

Valor Individual da ART por contrato: será gerado automaticamente.

Observações:

**1.** Após a ART de Receituário Agronômico ser enviada (cadastrada), não será mais possível alterar dados, apenas relacionar mais contratos de receita, limitado à quantidade informada.

**2.** Caso o profissional deseja emitir Receitas Agronômicas pelo sistema eletrônico do CREA-SP, deverá pelo mesmo sistema CreaNet, entrar em Serviços – Receita Agronômica – Pesquisar/Incluir/Alterar/Imprimir, seguindo as instruções apresentadas.

## INFORMAÇÕES ADICIONAIS PARA CONHECIMENTO DO PROFISSIONAL

#### VALOR DA ART

O valor da ART Múltipla de Receituário Agronômico será gerado automaticamente, sendo o valor individual da ART relativo a cada contrato da receita agronômica, independentemente do valor do contrato, correspondente ao da Faixa 1 da Tabela B – Obra ou Serviço de Rotina, de acordo com a legislação vigente.

#### INFORMAÇÕES DE REGISTRO DA ART

**ART preenchida:** é aquela cujo formulário eletrônico foi preenchido na área do profissional ou da empresa contratada, mas aguarda cadastro no sistema do Crea-SP. Constitui apenas rascunho eletrônico do formulário.

**ART cadastrada:** é aquela cujo formulário eletrônico foi preenchido e enviado para o sistema do Crea-SP, mas aguarda pagamento do valor correspondente. Constitui apenas conjunto de informações sem valor jurídico.

**ART registrada:** é aquela cujo formulário eletrônico preenchido foi enviado para o sistema do Crea-SP e cujo valor já foi quitado e identificado. Constitui conjunto de informações juridicamente válido e que passa a ser legalmente identificada como Anotação da Responsabilidade Técnica.

**ART impressa:** é o formulário impresso contendo os dados eletronicamente preenchidos, o número da ART e a identificação da quitação do valor correspondente. A impressão da ART antes da efetivação de seu registro somente ocorrerá em modo rascunho.

#### **DADOS DO REGISTRO**

Será fornecido pelo sistema após o pagamento.

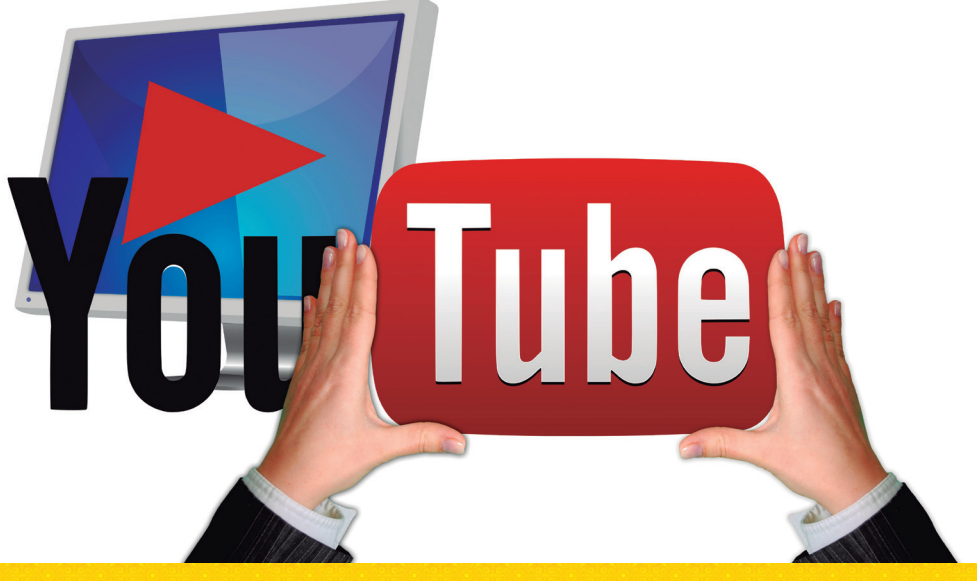

# TV CREA-SP

# **VEJA O QUE MUDOU NA SUA ART**

Escaneie os códigos QR com seu smartphone para assistir aos vídeos ou acesse **www.youtube.com/tvcreasp** 

#### **OBRA OU SERVIÇO**

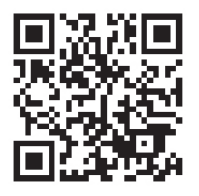

CARGO E FUNÇÃO

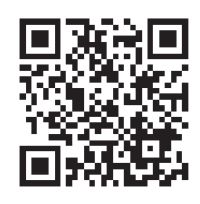

MÚLTIPLA: OBRA OU SERVIÇO DE ROTINA

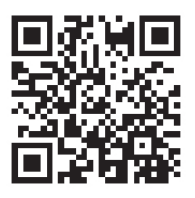

MÚLTIPLA: RECEITUÁRIO AGRONÔMICO

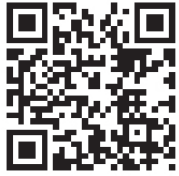

#### Veja também no link Profissionais / Preenchimento de ART:

• Tabela de Preenchimento de ART de Obra/Serviço e ART Múltipla

• Tutorial de Preenchimento de ARTs

# ART+FACIL

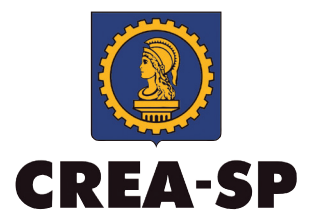

Elaborado pelo Departamento de Registro (DRE/SUPFIS) Produzido pelo Departamento de Comunicação (DCO/SUPCEV)

Conselho Regional de Engenharia e Agronomia do Estado de São Paulo 0800 171811 • www.creasp.org.br